tel. 22 519 21 00 akademia@kozminski.edu.pl

kozminski.edu.pl

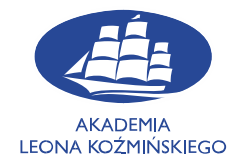

# STATISTICA

# • Pobranie • Instalacja

UWAGA: Program STATISTICA wymaga zarejestrowania licencji, które należy przeprowadzić online. Dlatego też przed rozpoczęciem instalacji należy upewnić się, że komputer, na którym instalowany jest program jest połączony z Internetem.

## 1. Pobranie

Aby pobrać program należy zalogować się na stronie Panelu Działu Informatyki pod adresem: <u>https://www2.kozminski.edu.pl/it/panel/</u>

W polu logowania wpisz sam nr albumu lub login oraz hasło jak do poczty

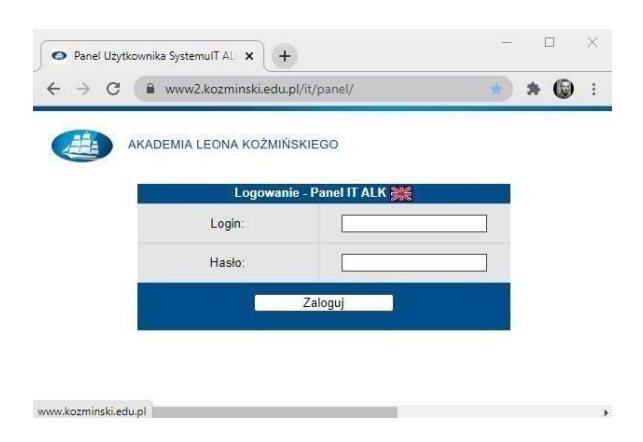

Na górze po lewej stronie wybieramy zakładkę "Klucze aplikacji" -> "Pobierz Klucze"

Następnie wybieramy interesujący nas wersję językową i klikamy po prawo w "Szczegóły i klucze"

|     | 🖶 Pobleranie kluczy aplikacji - wybór aplikacji |                    |
|-----|-------------------------------------------------|--------------------|
| Lp. | Nazwa aplikacji                                 | Operacje           |
| 1   | Amos 29 Version For WIN                         | Szczegóły i klucze |
| 2   | Bloomberg Market Concepts (BMC)                 | Szczegóły i klucze |
| 3   | Learning Catalytics (kody dla wybranych zajęć)  | Szczegóły i klucze |
| 4   | SPSS 29 - PS IMAGO PRO Academic for WIN         | Szczegóły i klucze |
| 5   | SPSS 20 Vision For Mac                          | Szczegóły i kluczo |
| 6   | Statistica 13 EN                                | Szczegóły i klucze |
| 7   | Statistica 13 PL                                | Szczegóły i klucze |
| 8   | Statistica 14 EN                                | Szczegóły i klucze |
| 9   | Zestaw do Analiz Marketingowych i Rynkowych     | Szczegóły i klucze |

Jeżeli jesteśmy tu po raz pierwszy to klikamy w "Pobierz następny klucz".

tel. 22 519 21 00 akademia@kozminski.edu.pl

kozminski.edu.pl

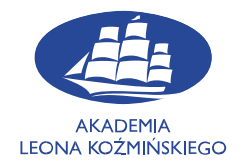

Na dole pokażą się trzy klucze które posłużą nam na dalszym etapie instalacji.

Aby pobrać plik instalacyjny programu klikamy w jedna z dwóch wersji 32 lub 64 bitową w zależności od architektury naszego komputera (w przeważającej większości będzie to wersja 64-bitowa).

| Ma  | ksymalna Liczba kluczy dla jednego użytkownika: | 1                                                                                                    |  |  |  |  |  |  |
|-----|-------------------------------------------------|----------------------------------------------------------------------------------------------------|--|--|--|--|--|--|
| Ak  | ualnie posiadana liczba kluczy/licencji:        |                                                                                                    |  |  |  |  |  |  |
| Mo  | zliwa liczba kluczy/licencji do pobrania:       | 0 📮 <del>Pobierz następny klucz</del>                                                                                                    |  |  |  |  |  |  |
| l n | Nazwa anlikaciji                                | l ista kluczvilicencii aktualnie nosiadanych                                                                                                    |  |  |  |  |  |  |
| 1   | Statistica 13 PL                                | Przed instalacją oprogramowania prosimy o wypełnienie wniosku na tej stronie.<br>Seriał number: JP2009K288211FAACD-0<br>Product Key: WCKCLJG2UKMGYKHNGK1G<br>Poblarz wersje<br>32-bitową |  |  |  |  |  |  |
|     | Pobleranie kluczyficencji                       |                                                                                                    |  |  |  |  |  |  |
| Ma  | ksymalna Liczba kluczy dla jednego użytkownika: | 1                                                                                                    |  |  |  |  |  |  |

W tym momencie może pokazać się jeszcze jedno pole do logowania, w którym ponownie podajemy swoje poświadczenia uczelniane.

| Zaloguj się<br>https://pliki.kozminski | edupl |
|----------------------------------------|-------|
|                                        | 10045 |
| Nazwa uzytkownika                      | 12545 |
| Haslo                                  |       |

Plik instalacyjny programu SPSS powinien zacząć pobierać się na komputer.

# 2. Instalacja

Po pobraniu pliku instalacyjnego Statistica należy go "Wypakować" (najlepiej za pomocą programu 7zip). Klikamy w plik dwa razy a następnie wybieramy opcje "Wypakuj".

| ul. Jagiellońska 57/59 |
|------------------------|
| 03-301 Warszawa        |

tel. 22 519 21 00 akademia@kozminski.edu.pl

#### kozminski.edu.pl

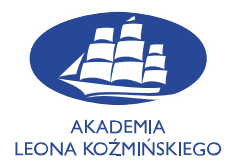

#### C:\Users\jpastewka\Downloads\Statistica13.zip\

| Plik         | Edycja | Widok      | Ulubione      | Narzędzia     | Pomoc               |                  |                  |                  |                  |
|--------------|--------|------------|---------------|---------------|---------------------|------------------|------------------|------------------|------------------|
| Ę            | þ      | -          | $\checkmark$  |               |                     | ×                | ĩ                |                  |                  |
| Do           | daj N  | Nypakuj    | Testuj        | Kopiuj        | Przenieś            | Usuń             | i Informacje     |                  |                  |
| 1            | C:\    | Users\jpas | tewka\Dowi    | nloads\Statis | tica13.zip\         |                  |                  |                  |                  |
| Nazv         | va     |            |               | Rozmiar       | Rozmiar p           | oo sp            | Zmodyfikowany    | Utworzony        | Ostatnio otwarty |
| Statistica13 |        |            | 1 407 073 259 | 1 376 5       | 54 <mark>384</mark> | 2023-09-28 11:50 | 2023-09-28 11:50 | 2023-09-29 09:39 |                  |

## Po wypakowaniu w folderze powinien pokazać się plik "setup\_v13". Klikamy w plik dwa razy.

| Nazwa       | Stan | Data modyfikacji | Тур           | Rozmiar |
|-------------|------|------------------|---------------|---------|
| 늘 Install64 | Ø    | 28.09.2023 12:50 | Folder plików |         |
| setup_v13   | Ø    | 20.09.2023 15:16 | Aplikacja     | 592 KB  |

Po ewentualnym pojawieniu się okienka "Czy chcesz zezwolić tej aplikacji na wprowadzanie zmian na tym urządzeniu" wybieramy przycisk "Tak".

Po pojawieniu się okna rejestracji uzupełniamy dane osobowe oraz wpisujemy numer seryjny i kod produktu, który znajduję się na stronie z której został pobrany program.

UWAGA: Adres e-mail, który należy wpisać w tym formularzu musi być koniecznie adresem uczelnianym. W przeciwnym wypadku instalacja nie zostanie ukończona. Prawidłowy uczelniany adres e-mail kończy się na @kozminski.edu.pl

tel. 22 519 21 00 akademia@kozminski.edu.pl

#### kozminski.edu.pl

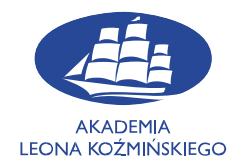

| Dane rejestracyjne:                                                                                           | StatSoft Polska                                                                                                    | 3 |
|----------------------------------------------------------------------------------------------------|----------------------------------------------------------------------------------------------------|---|
| Numer seryjny                                                                                                 | Warunki licencyine STATISTICA                                                                                                    |   |
| Kod produktu                                                                                                  |                                                                                                    | 1 |
| Imie                                                                                                    | END USER LICENSE AGREEMENT                                                                                                    |   |
| Nazwisko                                                                                                    | If you have another valid, signed agreement with Licensor or a Licensor authorized reseller which applies to the specific Licensor Software, Software Services,          |   |
| Instytucja                                                                                                    | Maintenance or Consulting Services you are downloading, accessing or otherwise<br>receiving, that other agreement shall control: otherwise by using, downloading.        |   |
| Stanowisko                                                                                                    | installing, copying, or accessing Licensor Software, Software Services, Maintenance<br>or Consulting Services, or by clicking on "I accept" on or adjacent to the screen |   |
| Nr telefonu                                                                                                   | where these Master Terms may be displayed, you hereby agree to be bound by and<br>accept these Master Terms. These Master Terms shall also apply to any                  |   |
| e-mail                                                                                                    | Maintenance or Consulting Services you later acquire from Licensor relating to the<br>Software or Software Services.                                                     |   |
| Powtórz e-mail                                                                                                | You may place orders under these Master Terms by submitting separate Order Form                                                                                          |   |
| 11 M1 - 1-1 - 1                                                                                               | (s). Capitalized terms used in these Master Terms and not otherwise defined, are<br>defined at https://terms.tihon.com/posts/845635-definitions                          |   |
| Uwaga: Nalezy wypełnic wszystkie pola.<br>Informacja o przetwarzacju dopuch osobowych przez Stat Soft Poloka: | denned at https://ternetabes.com/policy/arteces/activitiente.                                                                                                    |   |
| www.statsoft.pl/rodo                                                                                          | 🗌 Akceptuję warunki                                                                                                    |   |
|                                                                                                    |                                                                                                    |   |
| Instaluj                                                                                                    |                                                                                                    |   |
|                                                                                                    |                                                                                                    |   |

Po kliknięciu przycisku "Instaluj" automatycznie rozpocznie się instalacja programu. Po instalacji program będzie od razu dostępny na Pulpicie.

Kody do programu są ważne do września danego roku. Na początku września udostępniamy kody przedłużające okres ważności licencji. Należy je wykorzystać do połowy października. Po tym okresie kody nie będą działać i konieczna będzie ponowna instalacja nowej wersji programu.

W przypadku wystąpienia ewentualnych problemów należy upewnić się, że podczas instalacji:

- Komputer, na którym instalowany jest program jest połączony z Internetem
- Wszystkie wymagane kody są wpisywane WIELKIMI LITERAMI (instalator rozróżnia wielkie i małe litery, więc jest to niezwykle istotne, aby wpisać wszystkie kody w ten sam sposób, w który są one podane)

tel. 22 519 21 00 akademia@kozminski.edu.pl

#### kozminski.edu.pl

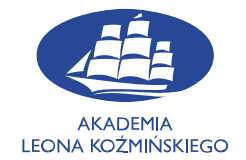

• Adres e-mail wpisywany w formularzu rejestracyjnym jest adresem uczelnianym. Prawidłowy adres e-mail wygląda w ten sposób:

### nr\_albumu@kozminski.edu.pl

lub w przypadku studentów studiów podyplomowych:

## nr\_słuchacza@kozminski.edu.pl

Jeżeli wszystkie powyższe warunki zostały spełnione, a mimo to program nadal nie chce się instalować, prosimy o kontakt z Działem IT.

Adres e-mail: help@kozminski.edu.pl

Telefon: +48 (22) 519-21-45

## Jesteśmy również do Państwa dyspozycji w pokoju A20 w godzinach:

| Poniedziałek | Wtorek       | Środa        | Czwartek     | Piątek       | Sobota       | Niedziela    |
|--------------|--------------|--------------|--------------|--------------|--------------|--------------|
| 8:00 - 18:00 | 8:00 - 18:00 | 8:00 - 18:00 | 8:00 – 19:00 | 8:00 - 19:00 | 8:00 – 16:30 | 8:00 - 16:30 |